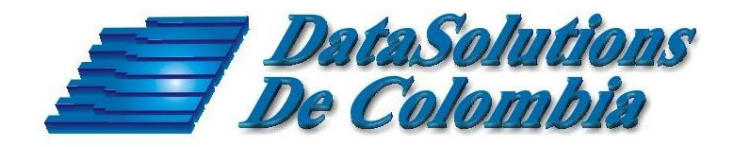

# Guía Rápida Para Usuario

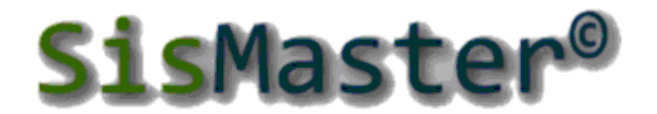

Sistema de Información en Salud Mæstro

## Sistema de Información de Salud Guía Rápida Aseguramiento

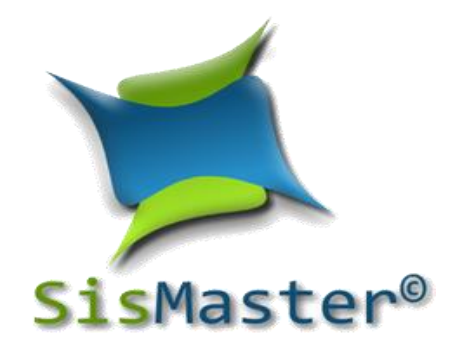

DataSolutions De Colombia. Soluciones Integrales

Producido por DataSolutions de Colombia Carrera 37 N° 57\*41/45 **Teléfonos (571) 221 69 32 – (571) 315 88 15** e-mail enlinea@datasolutions.com.co Bogotá D.C. – Colombia – Sur América

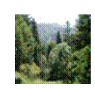

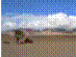

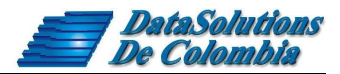

## Tabla de Contenido

| TODOS LOS DERECHOS RESERVADOS                             | 3  |
|-----------------------------------------------------------|----|
| 1. BACKUP DE LA BASE DE DATOS                             | 5  |
| 2. INSTALAR VERSIONES NUEVAS                              | 6  |
| 3. IMPORTAR SISBEN                                        | 7  |
| 4. EXPORTAR VINCULADOS                                    | 8  |
| 5. IMPORTAR LISTADO DE POBLACIÓN POBRE NO AFILIADA (PPNA) | 9  |
| 6. AFILIACION AL REGIMEN SUBSIDIADO                       | 11 |
| 7. IMPORTAR AFILIADOS NUEVOS                              | 12 |
| 8. POBLACIONES ESPECIALES                                 | 16 |
| 9. REGISTRAR NOVEDADES                                    | 18 |
| 10. REVERSAR NOVEDADES                                    | 19 |
| 11. NOVEDADES FOSYGA                                      | 20 |
| 12. REPORTES                                              | 22 |

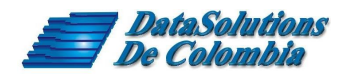

### **TODOS LOS DERECHOS RESERVADOS**

Copyright®, DataSolutions de Colombia Ltda.

Este documento no puede reproducirse parcial o totalmente. Tampoco puede transmitirse en cualquier forma o por cualquier medio, sea este electrónico o mecánico, incluyendo fotocopiado o grabando, para cualquier propósito sin la expresa autorización escrita de **DataSolutions de Colombia Ltda**.

No part of this document may be reproduced or transmitted in any form or by any means, electronic or mechanical, including photocopying or recording, for any purpose without the express written permission of **DataSolutions de Colombia Ltda.** 

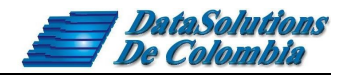

#### INTRODUCCION

La siguiente guía del usuario, está diseñada para ayudar al analista de SisMaster en el Modulo de ASEGURAMIENTO, la cartilla se enfoca como guía para nuevas funcionalidades de la aplicación como importar afiliados desde MS, exportación de históricos, comparación con MS de EPS-S.

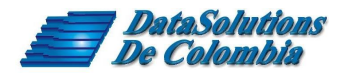

#### 1. BACKUP DE LA BASE DE DATOS

Antes de iniciar cualquier proceso es preciso generar una copia de seguridad de la base de datos. Ingrese por Consola en el menú archivo luego Backup de base de datos, guarde el backup en el destino y con el nombre que decida.

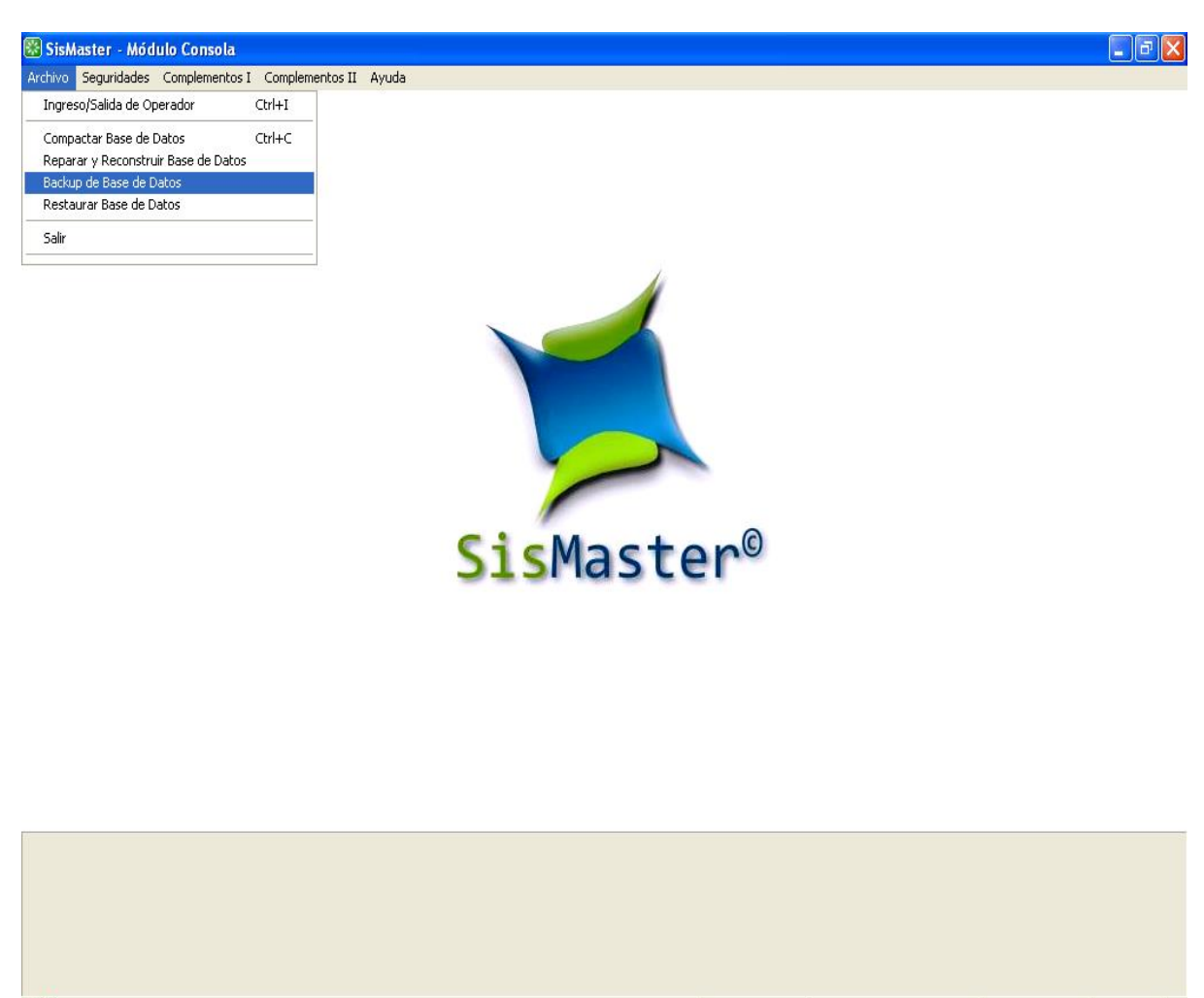

USUARIO ASEGURAMIENTO Sucursal

06/07/2010

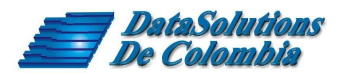

#### 2. INSTALAR VERSIONES NUEVAS

Para comenzar el proceso de aseguramiento hay que descargue las versiones de SisMaster Aseguramiento y Consola, a los equipos destinados para tal fin, pasó seguido se deberá continuar con los siguientes pasos:

#### Actualizar Ultima Versión SisMaster Aseguramiento 10.0.0

- 1. Cambiar la extensión del archivo descargado al PC, de .dsc a .exe SetupAseguramiento\_V10.0.0.dsc SetupAseguramiento\_V10.0.0.exe.
- 2. De doble clic en el archivo SisMaster Aseguramiento 10.0.0 y reemplazar todo.
- 3. Verificar la versión por SisMaster Aseguramiento Ayuda Acerca de SisMaster Versión 10.0.0. Abril de 2016.

#### Actualizar Ultima Versión SisMaster Consola 7.0.3

- 4. Cambiar la extensión del archivo descargado al PC de .doc a .exe SetupConsola\_V7\_0\_3.doc SetupConsola\_V7\_0\_3.exe.
- 5. De doble clic en el archivo SisMaster Consola 7.0. y reemplazar todo.
- 6. Verificar la versión por SisMaster Consola Ayuda Acerca de SisMaster Versión 7.0.3.

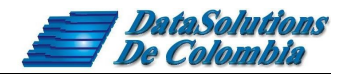

#### **3. IMPORTAR SISBEN**

Ingresar al modulo de aseguramiento e ir al menú archivo, escoja la opción importar Plano SISBEN (txt); una vez escogida la opción se abrirá una pantalla para que ubique el archivo del SISBEN dentro de su PC.

| Archivo            | Régimen Subsidiado C                                              | tras Fuent | tes Herramientas                                                          | Reportes     | Ayuda |
|--------------------|-------------------------------------------------------------------|------------|---------------------------------------------------------------------------|--------------|-------|
| Sali<br>Car<br>Cor | da/Ingreso de Operador<br>nbio de Clave<br>nexión a Base de Datos |            |                                                                           |              |       |
| Imp                | oortar                                                            | •          | Plano SISBEN (b                                                           | t)           |       |
| Exp                | ortar                                                             | •          | SISBEN (dbf)                                                              |              |       |
| Sali               | r                                                                 |            | PPNA<br>Contributivo<br>Maestro FOSYG/<br>Maestro EPSS<br>Poblaciones Esp | 4<br>eciales |       |
|                    |                                                                   |            | Resolución Vige                                                           | nte          | +     |

Cuando termine la importación si existen rechazos puede guardar un archivo con las causales.

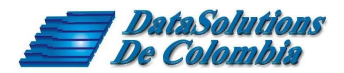

#### **4. EXPORTAR PPNA**

En el menú archivo se debe seleccionar Exportar – PPNA – Estructura PPNA. Guarde el archivo con el nombre que elija.

| Regimen Subsidiad                                                      | o ouasi den | tes menamientas reportes | Ayuua |                   |
|------------------------------------------------------------------------|-------------|--------------------------|-------|-------------------|
| Salida/Ingreso de Operad<br>Cambio de Clave<br>Conexión a Base de Dato | lor<br>s    |                          |       |                   |
| Importar                                                               | >           |                          |       |                   |
| Exportar                                                               | >           | Poblaciones Especiales   | 1     |                   |
| Salir                                                                  |             | Deportados de Venezuela  |       |                   |
|                                                                        |             | Resolución Vigente       | >     |                   |
|                                                                        |             | Históricos               | >     |                   |
|                                                                        |             | PPNA                     | >     | Estructura Sisben |
|                                                                        |             | Archivos XML             | >     | Estructura PPNA   |

La siguiente grafica explica como se generan la Población Pobre No Afiliada o No Asegurada.

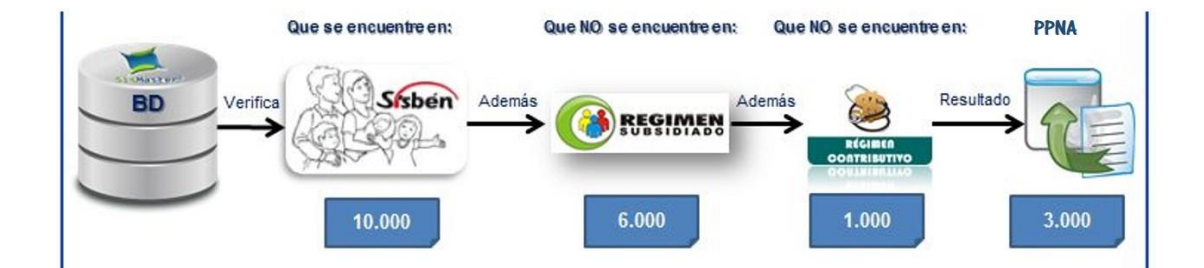

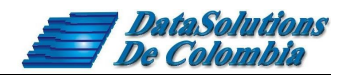

#### 5. IMPORTAR LISTADO DE POBLACIÓN POBRE NO AFILIADA (PPNA)

Después de exportar PPNA es necesario importar este archivo, el cual servirá para la asignación de subsidios al Régimen Subsidiado. Siempre se debe realizar en este orden para poder afiliar población:

- 1. Se debe importar SISBEN
- 2. Exportar PPNA con Estructura PPNA
- 3. Importar el archivo de PPNA por la opción archivo importar PPNA

La población que pasa estos 3 filtros puede ser afiliada por pantalla al régimen subsidiado, los que fueron rechazados por alguna condición deberán ser corregidos para poder realizar la afiliación.

Para importar PPNA, ingresar al menú archivo, importar, donde seleccionara la opción **PPNA**, una vez se escoge la opción, se abrirá una pantalla para que ubique el archivo que desea cargar.

| Archivo            | Regimen Subsidiado O                                              | tras ruen | tes Herramientas Reportes | Ayud |  |  |
|--------------------|-------------------------------------------------------------------|-----------|---------------------------|------|--|--|
| Sali<br>Car<br>Cor | da/Ingreso de Operador<br>nbio de Clave<br>nexión a Base de Datos |           |                           |      |  |  |
| Imp                | ortar                                                             | >         | Plano SISBEN (txt)        |      |  |  |
| Exportar           |                                                                   | >         | SISBEN (dbf)              |      |  |  |
| Sali               | r                                                                 |           | PPNA                      |      |  |  |
|                    |                                                                   |           | Contributivo              |      |  |  |
|                    |                                                                   |           | Maestro FOSYGA            |      |  |  |
|                    |                                                                   |           | Maestro EPSS              |      |  |  |
|                    |                                                                   |           | Poblaciones Especiales    |      |  |  |
|                    |                                                                   |           | Resolución Vigente        | ,    |  |  |

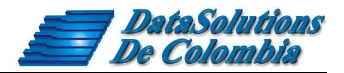

Seleccione el archivo de texto que desea Importar, de clic en abrir, para que el proceso de importación comience a cargar la información, después de terminado el proceso, saldrá un listado de posibles errores los cuales podrán ser guardados para su corrección posterior.

| Ecte                  | aquino > Ercritorio       | Burnston English      |                  |  |
|-----------------------|---------------------------|-----------------------|------------------|--|
| e                     | equipo y Escitorio        | V O Buscar en Escrito | nio p            |  |
| Organizar 👻 Nueva car | rpeta                     | 1                     | 💷 🔹 🖬 🔞          |  |
| ConeDrive             | Nombre                    | Fecha de modifica     | Тіро             |  |
| Erte equipe           | CNS25473090220161.bd      | 09/02/2016 10:59      | Documento de tex |  |
| este equipo           | CS25473090220161.bt       | 09/02/2016 10:42      | Documento de tex |  |
| - Descargas           | CS25473230220161.bxt      | 23/02/2016 15:05      | Documento de tex |  |
| Documentos            | CSEPS02225473090220161.bt | 09/02/2016 10:38      | Documento de tex |  |
| Escritorio            | MSEPS0222547309022016.txt | 09/02/2016 10:38      | Documento de tex |  |
| 📰 Imágenes            | NS2547309022016.txt       | 09/02/2016 10:59      | Documento de tex |  |
| 👌 Música              | PPNA.bt                   | 23/02/2016 15:05      | Documento de tex |  |
| Vídeos                | SysWOW64 - Acceso directo | 13/01/2016 08:48      | Acceso directo   |  |
| Windows8_OS (C        |                           |                       |                  |  |
| Datos (D:)            |                           |                       |                  |  |
| - Temp Soporte (\'    |                           |                       |                  |  |
|                       | ¢                         |                       |                  |  |
| Nomb                  | re: PPNA.bt               | Texto PPNA (*.t)      | xt) ~            |  |
|                       | I I Sal                   |                       |                  |  |

3. Digi Afiliaci

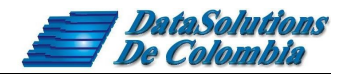

#### 6. AFILIACION AL REGIMEN SUBSIDIADO

Ingresar al menú régimen subsidiado y escoger la opción afiliaciones, al momento de afiliar tenga en cuenta que si importó un archivo sisben III sin puntaje debe digitar el nivel del Sisben en esta pantalla, la población especial debe ser cero.

| 1. Busque                              | a Persona                                          |                               | 2. Digite                | e el Nivel Sisben                  |                 |
|----------------------------------------|----------------------------------------------------|-------------------------------|--------------------------|------------------------------------|-----------------|
|                                        |                                                    |                               |                          |                                    |                 |
| 🔍 Afiliación a A                       | RS - Ampliación de Cober                           | tura o Continuidad            |                          |                                    | ×               |
| No. Identificación<br>1235766          | Tipo Documento                                     | No. Ficha<br>N 💌 75           | Municipio<br>JARDIN      |                                    | THE REAL        |
| Primer Nombre                          | Segundo Nombre                                     | Primer Apellido<br>ARAQUE     | Segundo Apellido         | Fecha Nac/to<br>11/02/1945 💌       |                 |
| Fecha Ficha 01/<br>Localidad<br>JARDIN | 01/1950 V Hogar Direc<br>CBA                       | Núcleo 0 Or<br>ción           | den 90 Nivel Sisbe<br>Te | n 1 Puntaje 0                      |                 |
| Grupo Poblacion<br>Poblacion Sisbe     | al Grupo<br>nizada 💌 Pobl                          | o Etnico<br>acion Sisbenizada | Ár<br>V                  | ea/Tipo Población<br>Irbana 💌      |                 |
| Afiliación SGSSS<br>01/03/2012 💌       | Periodo de Contratación<br>Otro (Junio 1 a Marzo 3 | n<br>31)                      | Ař                       | ňo De Inicio 2010                  |                 |
| ARS en donde S                         | e Afilia                                           | Número de Contr               | rato Activo 🚽 Tipo Subsi | dio                                |                 |
|                                        | A COMFAMA                                          | 201000100                     | sde 01/06/2010 Hasta 31  | Pleno                              |                 |
| Grupo Familia<br>Ingresa No. I         | dentificación Tipo Doc F                           | Primer Apellido               | Segundo Apellido         | Primer No                          |                 |
| SI                                     | 1235766 CC A                                       | RAQUE                         |                          | LUIS                               |                 |
|                                        |                                                    |                               |                          | Þ                                  | <u>A</u> ceptar |
|                                        |                                                    |                               |                          | Data Solut a                       | re de Colombia  |
| e Fecha de<br>ón a la EPSS             | 4. Marque Si para<br>ingresar y Seleccio<br>EPSS   | ne la                         |                          | 5. De clie<br>Aceptar<br>Finalizar | c en<br>para    |

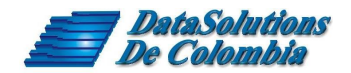

#### 7. IMPORTAR AFILIADOS NUEVOS

Esta opción nos permitirá cargar el archivo plano que esta bajo las especificaciones técnicas de la resolución 1344, se puede utilizar el archivo MSVAL que se encuentra en el ftp de cada Municipio, en este archivo se encuentran los afiliados nuevos. Al realizar el proceso de cargue se muestran las posibles inconsistencias, permitiendo que sea el ente territorial quien determine la aprobación de los afiliados para que ingresen a la base de datos o sean rechazados, por ejemplo marca como inconsistencias quienes no estén en SISBEN, o no estén en el Listado de Población Pobre No Afiliada (PPNA), o porque la persona se encuentra afiliada a otra EPS-S, entre otras validaciones.

Para realizar el proceso de cargue, debe ir al modulo de aseguramiento e ir a la opción de archivo, importar, resolución vigente y seleccionar afiliados nuevos.

| alida/Ingreso de Operador<br>Cambio de Clave<br>Conexión a Base de Datos |   |                        |   |                      |
|--------------------------------------------------------------------------|---|------------------------|---|----------------------|
| mportar                                                                  | > | Plano SISBEN (bt)      |   |                      |
| xportar                                                                  | > | SISBEN (dbf)           |   |                      |
| alîr                                                                     |   | PPNA                   |   |                      |
|                                                                          |   | Maestro EOSVGA         |   |                      |
|                                                                          |   | Maestro EPSS           |   |                      |
|                                                                          |   | Poblaciones Especiales |   |                      |
|                                                                          |   | Resolución Vigente     | > | Afiliados Nuevos     |
|                                                                          | _ |                        | _ | Novedades subsidiado |
|                                                                          |   |                        |   |                      |
|                                                                          |   |                        |   |                      |

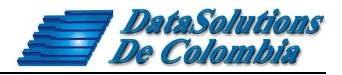

Luego de escoger la opción, se activara una pantalla de búsqueda, para ubicar el archivo

| 1º Escoger U                                            | bicación            | de archivo.     |                        | 2º Escoge     | r Opció    | n de Tipo I   | De Archivo. |  |
|---------------------------------------------------------|---------------------|-----------------|------------------------|---------------|------------|---------------|-------------|--|
| Importar Archi                                          | vo Maestro          | Afiliados Subs  | sidiado 1982           |               |            | ? 🔀           |             |  |
| <u>B</u> uscar en:                                      | 🗀 SisMast           | er              |                        | 🕨 🔶 💽         | 💣 🎰        |               |             |  |
| Documentos<br>recientes<br>Escritorio<br>Mis documentos | Asegurar<br>Consola | 07092010.Fxt    |                        |               |            |               |             |  |
| Mi PC                                                   |                     |                 |                        |               |            |               |             |  |
| Mis sitios de red                                       | <u>N</u> ombre:     | MS2547307092    | :010.txt               |               | - <b>-</b> | <u>A</u> brir |             |  |
|                                                         | Tip <u>o</u> :      | Texto Maestro A | Afiliados Subsidiado 1 | 982 (MS*.txt) | -          | Cancelar      |             |  |
| 3º Esco                                                 | ger Archi           | ivo.            |                        | 4º Abrii      | r Para (   | Čargar        |             |  |

Una vez ubicado e importado el archivo, saldrá la una pantalla; la cual nos indicara y resumirá el estado del cargue.

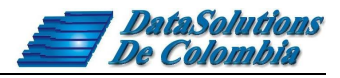

**Registros Rechazados:** Estos registros se pueden guardar para consultar la causal de rechazo, las personas rechazadas no podrán ser afiliadas.

| Re | Registros Rechazados en Importación 🛛 🔀   |                                                            |                                                                                                    |  |  |  |  |  |
|----|-------------------------------------------|------------------------------------------------------------|----------------------------------------------------------------------------------------------------|--|--|--|--|--|
| C  | Registros Rec                             | hazados Registros Correctos Sin Listado Poblacion Elegible |                                                                                                    |  |  |  |  |  |
|    | Nº                                        | Causal de Rechazo                                          | DESCRIPTION OF THE PROPERTY OF THE PROPERTY OF |  |  |  |  |  |
|    | 7                                         | El Afiliado ya se encuentra Registrado                     | NIW                                                                                                    |  |  |  |  |  |
|    | 10                                        | La EPS-s No se encuentra habilitada en el municipio.       | CUHDLASHARCA                                                                                                    |  |  |  |  |  |
|    | 11                                        | Nivel del Sisben no permitido para Modalidad de Subsidio.  |                                                                                                    |  |  |  |  |  |
|    | 12 El Afiliado ya se encuentra Registrado |                                                            |                                                                                                    |  |  |  |  |  |
|    |                                           |                                                            |                                                                                                    |  |  |  |  |  |
|    |                                           |                                                            |                                                                                                    |  |  |  |  |  |
|    |                                           |                                                            |                                                                                                    |  |  |  |  |  |
|    |                                           |                                                            | S 1                                                                                                    |  |  |  |  |  |
|    |                                           |                                                            | <u>I</u> mprimir                                                                                                    |  |  |  |  |  |
|    |                                           |                                                            |                                                                                                    |  |  |  |  |  |
|    |                                           | ٢                                                          | <u>A</u> ceptar                                                                                                    |  |  |  |  |  |
| -  | DataSolution# de Colombia                 |                                                            |                                                                                                    |  |  |  |  |  |

**Registros Correctos:** Los registros correctos se pueden afiliar y vienen por defecto con la opción Aceptar en verde, esto para que ingresen al sistema, pero si se quiere cambiar de aceptado a anulado de algún registro, se debe escoger el registro y dar aceptar para cambiarlo a rojo, si se marca en rojo se genera una novedad N15.

| R | Registros Rechazados en Importación 🛛 🔀 |            |          |                              |                  |                                              |                                    |                                     |                            |
|---|-----------------------------------------|------------|----------|------------------------------|------------------|----------------------------------------------|------------------------------------|-------------------------------------|----------------------------|
| 1 | Registros Re                            | echaz      | ados 🛛 R | legistros Corr               | ectos            | Sin Listado Pob                              | lacion Elegible 🛛                  | ,                                   | DE                         |
|   | Registro                                | 2 J<br>3 J | ceptar   | Cód. ARS<br>CCF018<br>CCF018 | Tipo<br>CC<br>CC | Nº de Identifica<br>1002630652<br>1020750799 | Primer Apellido<br>FORERO<br>GOMEZ | Segundo Apellido<br>FORERO<br>MOTTA | MUNICIPIC                  |
|   |                                         |            |          |                              |                  |                                              |                                    |                                     | Construction of the second |
|   |                                         |            |          |                              |                  |                                              |                                    |                                     |                            |
|   |                                         |            |          |                              |                  |                                              |                                    |                                     |                            |
|   |                                         |            |          |                              |                  |                                              |                                    |                                     |                            |
|   |                                         |            |          |                              |                  |                                              |                                    |                                     |                            |
|   | •                                       |            |          |                              |                  |                                              |                                    | Þ                                   | <u>A</u> ceptar            |
|   |                                         |            |          |                              |                  |                                              |                                    | DataSolut o                         | ns de Colombia             |
|   |                                         |            |          |                              |                  |                                              |                                    |                                     |                            |
|   | Si decid                                | le ar      | nular u  | n ingreso                    | , de c           | lic en el                                    |                                    |                                     |                            |

registro deseado para cambiar a rojo

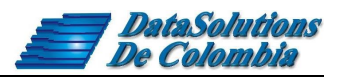

**Sin listado Población Elegible:** En esta opción nos mostrara los registros con población que no se encuentra en SISBEN, que no se encuentra en el Listado de Población Elegible o usuario que se encuentra afiliado en una EPS-S diferente con la que viene en el archivo plano importado. Por defecto estos registros tienen la opción Aceptar en rojo para que no ingresen al sistema y así no asignar los subsidios.

La Entidad Territorial en esta pantalla puede decidir si afilia esta población dando clic en la opción Aceptar es para marcarla en verde, de esta forma ingresaran al sistema.

| Registros<br>Registros | Rechazados en Importación<br>Rechazados Registros Correctos Sin Listado Poblacion Elegible |                      |                     |
|------------------------|--------------------------------------------------------------------------------------------|----------------------|---------------------|
| Nº                     | Causal de Rechazo                                                                          | Aceptar I            |                     |
|                        | 1 El afiliado no se encuentra Registrado en SISBEN                                         |                      |                     |
|                        | 4 La Persona no se encuentra en el Listado Poblacion Elegible.                             | Ö II                 |                     |
|                        | 5 El afiliado no se encuentra Registrado en SISBEN                                         | Ö II                 | CURDIACHARCA        |
|                        | 6 La Persona no se encuentra en el Listado Poblacion Elegible.                             | Ö II                 | -                   |
|                        | 7 El afiliado no se encuentra Registrado en SISBEN                                         | ŏ II                 |                     |
|                        | 9 Usuario afiliado actualmente en la EPS-s EPS020 en el municipio 25473                    | ŏ II                 |                     |
|                        | 10 Usuario afiliado actualmente en la EPS-s EPSS26 en el municipio 25473                   | ŏ. il                |                     |
|                        |                                                                                            |                      |                     |
| <b>.</b>               |                                                                                            | DataSolution         | Imprimir<br>Aceptar |
|                        | Si decide ingresar esta población<br>en el registro deseado para camb<br>vorde             | n, de clic<br>biar a |                     |

Luego de aplicar las distintas funciones, debe dar clic en aceptar para terminar el proceso de afiliados nuevos.

Recuerde que los registros marcados con la opción Aceptar en rojo se les está anulando el ingreso con lo cual se genera una **novedad N15**, al exportar el archivo plano de novedades se incluyen estas anulaciones.

Al finalizar se guardara en la ruta C:\SisMaster\Aseguramiento\Rechazos información de la población que ingreso y los que se rechazaron con su respectiva causal.

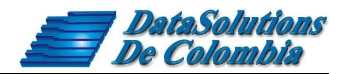

#### 8. POBLACIONES ESPECIALES

Para afiliar poblaciones especiales, hay que ingresar por la opción otras fuentes, poblaciones especiales e ingresar la información respectiva:

Luego saldrá la pantalla para poder incluir los usuarios de poblaciones especiales y los datos que se describirán a continuación deben ser seleccionados para la inclusión de cada uno de los miembros del grupo familiar. Es importante que el estado sea siempre priorizado y tipo afiliación según encuesta debe ser No esta Afiliado, para poder afiliar por pantalla.

| 3º Escoger Tipo<br>Población.                               |                                         | 4º Escoger<br>Estado.                                                          | 1º Insertar<br>Código. | 2° De clic<br>en Aceptar |
|-------------------------------------------------------------|-----------------------------------------|--------------------------------------------------------------------------------|------------------------|--------------------------|
| 🖳 Población Especia                                         | al                                      |                                                                                |                        |                          |
| Municipio<br>VILLETA<br>Tipo Documento<br>CÉDULA DE CIUDADA | Tipo<br>PO<br>NíA V. 800                | Población<br>BLACION RURAL NO MIG<br>Identificación Estado<br>93235 Priorizado | Código<br>RA 💌 36      | Ö                        |
| Primer Nombre                                               | Segundo Nombre                          | Primer Apellido                                                                | Segundo Apellido       | <b>*</b>                 |
| Fecha Nacimiento<br>01/01/1970                              | Tipo Sexo<br>Masculino                  | •                                                                              | Discapacidad<br>No     |                          |
| Tipo Afiliación Según En                                    | cuesta                                  | Parentesco                                                                     | miliar 💌               |                          |
| Localidad<br>VILLETA                                        |                                         | Dirección<br>CALLE 4 # 13 -12                                                  |                        | <u>A</u> ceptar          |
| Área/Grupo Etnico<br>Urbano                                 | 🦳 Población Indigen                     | a                                                                              |                        | <u>C</u> ancelar         |
|                                                             |                                         |                                                                                | DetaSolutio            | ons de Colombia          |
| 6º Escoger Opción de<br>"No esta Afilado"                   | 5º Ingresar<br>Documento,<br>Nacimiento | Datos del Afiliado<br>Nombre, Fecha                                            | 7º De cli<br>para Fin  | c en Aceptar<br>balizar  |

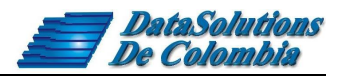

El resto de información, se debe ingresar normalmente; luego se dará aceptar para registrar. Para afiliar esta población al Régimen Subsidiado debe ingresarla por la pantalla de ampliación o continuidad.

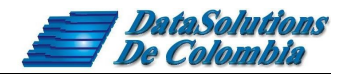

#### 9. REGISTRAR NOVEDADES

Para registrar novedades deberá ir al Menú Régimen Subsidiado y hacer clic en Registro de Novedades.

| Archivo  | Régimen Subsidiado                    | Otras Fuentes   | Herramientas |
|----------|---------------------------------------|-----------------|--------------|
| <u>s</u> | Afiliaciones<br>Afiliación Forzos     | a               | Ctrl+A       |
|          | Consulta de Dere<br>Consulta de Afili | echos<br>iados  | Ctrl+V       |
|          | Consulta Históri                      | co de Afiliados | Ctrl+H       |
|          | Registro de Nove                      | edades          | Ctrl+N       |
|          | Novedades FOS                         | (GA             |              |

Algunas novedades se encuentran inhabilitadas por la norma actual.

Para registrar novedades ingrese al menú Régimen subsidiado, afiliaciones y movimientos, registro de novedades; consulte por cualquier opción que este con título en color verde y seleccione el tipo de novedad a realizar.

<u>Ejemplo de novedad retiro por cambio de Municipio:</u> Con esta novedad se puede llevar un control de la población que se retiro por razón de cambio de Municipio, esta novedad genera un retiro de la base de datos con código de novedad N14. Para ver el listado de la población que se le registró esta novedad ingrese al menú Reportes, Reportes Gerenciales y seleccione el reporte Población retirada por cambio de Municipio.

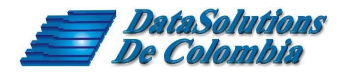

#### **10. REVERSAR NOVEDADES**

Las novedades se pueden reversar en caso de equivocaciones al momento de realizarlas; como veremos en el siguiente ejemplo reversar la novedad retiro por muerte.

Ingrese a la pantalla de novedades, de clic en el botón ingresa novedad para cambiarlo a reversa novedad, luego en tipo de novedad en la primera fila escoja eliminar novedad, a continuación de clic en aceptar para que la transacción sea exitosa. En este caso se retiró a esta persona por muerte y se reverso esta novedad.

| 2. Escoja<br>eliminar novedad                                                                                                    | 1. De clic<br>en el botón |
|----------------------------------------------------------------------------------------------------|---------------------------|
| 🖳 Registro de Novedades de ARS                                                                                                    |                           |
| Datos del Cabeza de familia       No. Identificación       80520368       DÉDULA DE CIUDADANÍA       3759                                                                                                    |                           |
| Primer Nombre         Segundo Nombre         Primer Apellido         Segundo Apellido           Fecha Ficha         Nivel Sisben         Puntaje         Periodo de Contratación         Año De Ir                                  | nicio                     |
| 22/08/2005     2     31.64     Otro (Junio 1 a Marzo 31)     2010       ARS Actual de Afiliación     No. Contrato     Alcance del Contrato       EPS CONVIDA     201000100     Subsidios Plenos                                     | Reversa<br>Novedad        |
| Tipo de Novedad     Fecha del Ever       Retiro Por Muerte     20/05/2011       Eliminar Novedad Fue Retirada Por Reporte De Musta     Tipo de Cause                                                                                |                           |
| Nacimiento en ARS     Inpo de Sexo     rechardecto       Carnetización     Masculino     15/04/1948       Suspensión del Afiliado-Contributivo     Primer Apellido     Segundo Apellido       Traslado de ARS     SANCHEZ     DUQUE | Aceptar                   |
| Afiliado Sin Carnetizar                                                                                                    | <u>Cancelar</u>           |

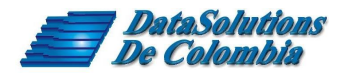

#### **11. NOVEDADES FOSYGA**

En esta pantalla se pueden registrar las novedades N13, N09 y N15. Para registrar novedades por esta opción es necesario importar el archivo MS del FOSYGA.

Ingrese al menú archivo, importar Maestro fosyga.

| Archivo            | Regimen Subsidiado Ot                                             | ras Fuente | s Herramientas  | Reportes | Ayuda |
|--------------------|-------------------------------------------------------------------|------------|-----------------|----------|-------|
| Sali<br>Car<br>Cor | da/Ingreso de Operador<br>nbio de Clave<br>nexión a Base de Datos |            |                 |          |       |
| Imp                | ortar                                                             | >          | Plano SISBEN (b | d)       | 1     |
| Exp                | ortar                                                             | >          | SISBEN (dbf)    |          |       |
| Sali               | r                                                                 |            | PPNA            |          |       |
|                    |                                                                   | _          | Contributivo    |          |       |
|                    |                                                                   |            | Maestro FOSYG   | A        |       |
|                    |                                                                   |            | Maestro EPSS    |          |       |
|                    |                                                                   |            | Poblaciones Esp | eciales  |       |
|                    |                                                                   |            | Resolución Vige | nte      | >     |

Para ingresar a esta pantalla: menú, régimen subsidiado, Novedades Fosyga

| chivo | Régimen Subsidiado                    | Otras Fuentes   | Herramientas | Reportes | Ayuda |
|-------|---------------------------------------|-----------------|--------------|----------|-------|
| 8     | Afiliaciones<br>Afiliación Forzos     | a               | Ctrl+A       |          |       |
|       | Consulta de Dere<br>Consulta de Afili | echos<br>ados   | Ctrl+V       |          |       |
|       | Consulta Históri                      | co de Afiliados | Ctrl+H       |          |       |
|       | Registro de Nov                       | edades          | Ctrl+N       |          |       |
|       | Novedades FOS                         | /GA             |              |          |       |

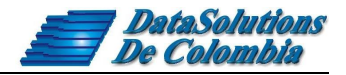

En la pantalla de novedades fosyga consulte el documeto o el consecutivo Fosyga de la persona que va a retirar.

| 1. Consulte la persona a retirar                                                                                                    |                 |
|----------------------------------------------------------------------------------------------------|-----------------|
| 🗑 Novedades Fosyga                                                                                                    | ×               |
| Datos del Afiliado     Tipo Documento     Consecutivo Fosyga       12345678     CÉDULA DE CIUDADANÍA     95014549                                 |                 |
| Primer Nombre         Segundo Nombre         Primer Apellido         Segundo Apellido           CARLOS         YAGARI                             | tooo            |
| Fecha Nacimiento         Estado         EPS-s           19/12/1970         AC         11/08/2008         ASOCICION INDIGENA DEL CAUCA AIC (NUEVA) |                 |
| Novedad           N13 - Retiro en BDUA         I. Afiliado no pertenece a la EPSs reportada en la BDUA.                                           | <u>A</u> ceptar |
| Fecha de Novedad                                                                                                    | <u>Cancelar</u> |
| DataSolution                                                                                                    | ns de Colombia  |
| 2. Escoja la Novedad<br>3. Escoja la Opción<br>para la N13<br>4. Seleccione la fecha<br>de la novedad                                             |                 |
| 5. De clic e                                                                                                    | n aceptar       |

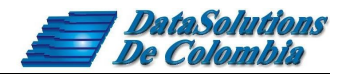

#### 12. REPORTES

Para importar a reportes de clic en el menú principal en reportes luego seleccione reportes administrativos o gerenciales, encontrará varias opciones en los dos tipos de reportes, seleccione el que necesite con la fecha inicial y las demás opciones disponibles.

| Δ.                                                    | Sist                                             |
|-------------------------------------------------------|--------------------------------------------------|
| Archivo Régimen Subsidiado Otras Fuentes Herramientas | Reportes Ayuda                                   |
|                                                       | Reportes Administrativos<br>Reportes Gerenciales |

Ejemplo reporte población SISBEN por edades.

|                                                                                                    |       | -              |
|----------------------------------------------------------------------------------------------------|-------|----------------|
|                                                                                                    | =     | -              |
| Distribución de los Afiliados Cotizantes al Régimen Contributivo Según Tipo de Cotizante .<br>Balance de la Tesorería de las Subcuentas del FoSuGa | ^EI = | -              |
| Población Focalizada por Municipio Según Grupo de Edad (SISBEN)                                                                                    |       | -              |
| Población Focalizada por Municipio Según Grupo de Edad (Régimen Subsidiado)                                                                        |       |                |
| Población Focalizada por Municipio Según Nivel de Pobreza (SISBEN o Listado Censal)                                                                |       |                |
| Población Focalizada por Municipio Según Nivel de Pobreza (Régimen Subsidiado).                                                                    |       |                |
| -oblación Encuestada por el sísbeln                                                                                                    |       |                |
| Población Afiliada al Begimen Subsidiado                                                                                                    | 2 T   |                |
| Población Afiliada al Regimen Subsidiado                                                                                                    |       | -              |
| Población Afiliada al Regimen Subsidiado                                                                                                    |       | 2              |
| Población Afiliada al Regimen Subsidiado                                                                                                    |       | <b>E</b>       |
| Población Afiliada al Regimen Subsidiado                                                                                                    |       | <u></u> mprimi |
| Población Afiliada al Regimen Subsidiado<br>mpresas Promotoras de Salud y Otras Empresas                                                           |       | mprimi         |
| Población Afiliada al Regimen Subsidiado  mpresas Promotoras de Salud y Otras Empresas .dministradoras Regimen Subsidiado                          |       | mprimi         |

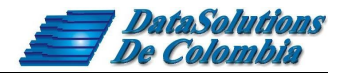

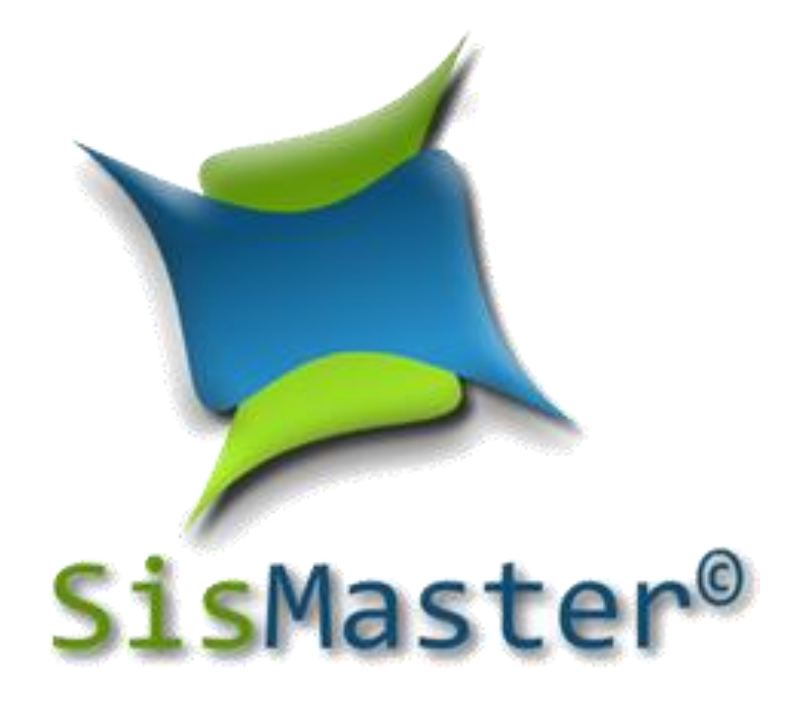

Prohibida cualquier reproducción total o parcial de esta obra, o del producto que trata, por cualquier medio, sin autorización escrita de DataSolutions de Colombia

> Derechos Reservados de Autor Copyright © 2013, por DataSolutions de Colombia